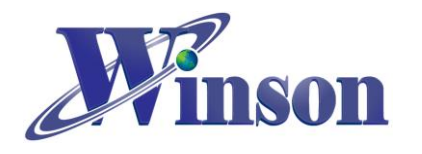

| 1.                                                             | Arduino 函式庫安裝步驟:                                                                                                    | 2                                            |
|----------------------------------------------------------------|----------------------------------------------------------------------------------------------------|----------------------------------------------|
| 2.                                                             | Arduino 執行程式步驟:                                                                                                    | 6                                            |
| 3.                                                             | DWCS:                                                                                                    | 7                                            |
| (3.1<br>(3.2                                                   | ) CONTINUOUS MODE (連續模式):<br>?) AT COMMAND MODE (指令模式):                                                                                                    | 7<br>8                                       |
| (3.3<br>(3.4                                                   | 3) MODBUS-RTU MODE (一對一):<br>4) MODBUS-RTU MODE (一對多):                                                                                                    | 9<br>9                                       |
| 4.                                                             | WCM:                                                                                                    | 11                                           |
| (4.1<br>(4.2<br>(4.3                                           | .) CONTINUOUS MODE (連續模式):<br>?) MODBUS-RTU MODE (一對一):<br>?) MODBUS-RTU MODE (一對多):                                                                                                    | 11<br>12<br>13                               |
|                                                                |                                                                                                    |                                              |
| 5.                                                             | WCS:                                                                                                    | 14                                           |
| <b>5.</b><br>(5.1<br>(5.2<br>(5.3<br>(5.4                      | WCS:<br>) SINGLE OUTPUT: DC (單輸出 DC 電流):<br>2) DIFFERENTIAL OUTPUT: DC(差動輸出 DC 電流):<br>3) SINGLE OUTPUT: AC(單輸出 AC 電流):<br>4) DIFFERENTIAL OUTPUT: AC(差動輸出 AC 電流):                                                                                                    | 14<br>14<br>14<br>15<br>15                   |
| 5.<br>(5.1<br>(5.2<br>(5.3<br>(5.4)<br>6.                      | WCS:<br>) SINGLE OUTPUT: DC (單輸出 DC 電流):<br>2) DIFFERENTIAL OUTPUT: DC(差動輸出 DC 電流):<br>3) SINGLE OUTPUT: AC(單輸出 AC 電流):<br>4) DIFFERENTIAL OUTPUT: AC(差動輸出 AC 電流):<br>Hall IC:                                                                                                    | 14<br>14<br>15<br>15<br><b>16</b>            |
| 5.<br>(5.1<br>(5.2<br>(5.3<br>(5.4)<br>6.<br>(6.1)<br>(6.2)    | WCS:<br>) SINGLE OUTPUT: DC (單輸出 DC 電流):<br>2) DIFFERENTIAL OUTPUT: DC(差動輸出 DC 電流):<br>3) SINGLE OUTPUT: AC(單輸出 AC 電流):<br>4) DIFFERENTIAL OUTPUT: AC(差動輸出 AC 電流):<br>Hall IC:<br>2) SINGLE OUTPUT: SWITCHING (單輸出開闢):<br>2) DUAL OUTPUT: SWITCHING (雙輸出開闢):                                                                             | 14<br>14<br>15<br>15<br>16<br>16             |
| 5.<br>(5.1<br>(5.2<br>(5.3<br>(5.4<br>6.<br>(6.1<br>(6.2<br>7. | WCS:<br>) SINGLE OUTPUT: DC (單輸出 DC 電流):<br>2) DIFFERENTIAL OUTPUT: DC(差動輸出 DC 電流):<br>3) SINGLE OUTPUT: AC(單輸出 AC 電流):<br>4) DIFFERENTIAL OUTPUT: AC(差動輸出 AC 電流):<br>Hall IC:<br>2) SINGLE OUTPUT: SWITCHING (單輸出開闢):<br>2) DUAL OUTPUT: SWITCHING (雙輸出開闢):<br>3) DUAL OUTPUT: SWITCHING (雙輸出開闢):<br>3) DUAL OUTPUT: SWITCHING (雙輸出開闢): | 14<br>14<br>15<br>15<br>16<br>16<br>16<br>16 |

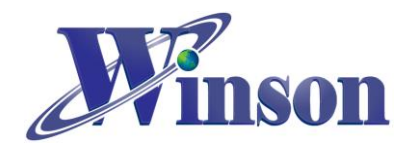

# WinsonLib: Arduino Library 使用說明

## 1. Arduino 函式庫安裝步驟:

安裝方式有兩種: 1. Winson 官網下載安裝, 2. Arduino IDE 管理員程式庫安裝。

使用的 Arduino 函式庫安裝文件,以 Winson 公司官網資料的函式庫為範例, 進行安裝。函式庫包含 Winson 公司所開發大部分產品,如: WCS、WCM、 DWCS、Hall IC 之函式供用戶開發使用。

如下圖所示,本文使用 WinsonLib 函式庫來當範例,請點選 Winson Library (WinsonLib)函式庫。

| <b>建築的</b><br>首頁<br>關於育整 · · · · · · · · · · · · · · · · · · · | <u>產</u> 品<br>。   | ○<br>○<br>例程式 |         |
|----------------------------------------------------------------|-------------------|---------------|---------|
| 聯絡我們                                                           | 懂来                | 设布日期          | 擋來大小 下載 |
|                                                                | Arduino範例程式       |               |         |
| 繁體中文 / ENGLISH Q                                               | WCS1X00永列         | 2021/12/01    | 4КВ 💛   |
|                                                                | DWCS系列一般版         | 2021/09/17    | 1КВ 💛   |
|                                                                | DWCS系列專業版         | 2021/09/17    | 2КВ 🦊   |
|                                                                | DWCS素列Modbus-RTU版 | 2022/06/22    | 305КВ 💛 |
|                                                                | WCM乘列一般版          | 2021/10/7     | 2КВ 💛   |
|                                                                | Winson Library    | 2022/7/13     | 2КВ 💛   |
|                                                                |                   |               |         |

如下圖所示,下載 WinsonLib 函式庫完成後,一般而言,都會在系統的下載目錄區內。

| 100 A 10                              | 名稿        |     | 修改日期           | 相型             | 大小    |  |  |
|---------------------------------------|-----------|-----|----------------|----------------|-------|--|--|
| 1 下載                                  | WinsonLib | zip | 2022/7/7 下午 01 | WinRAR ZIP 型線框 | 58 KB |  |  |
| <ul> <li>単三</li> <li>単近的位置</li> </ul> |           |     |                |                |       |  |  |
| 保護權                                   |           |     |                |                |       |  |  |
| 文件                                    |           |     |                |                |       |  |  |
| <b>日</b> 初記                           |           |     |                |                |       |  |  |
| <b>三</b> 副片                           |           |     |                |                |       |  |  |
| -                                     |           |     |                |                |       |  |  |
| SYSTEM (C:)                           |           |     |                |                |       |  |  |
| DATA (D:)                             |           |     |                |                |       |  |  |
| - 抽取式磁磁 (E:)                          |           |     |                |                |       |  |  |
| 1933                                  |           |     |                |                |       |  |  |
| 9490                                  |           |     |                |                |       |  |  |
|                                       |           |     |                |                |       |  |  |
|                                       |           |     |                |                |       |  |  |
|                                       |           |     |                |                |       |  |  |
|                                       |           |     |                |                |       |  |  |
|                                       |           |     |                |                |       |  |  |
|                                       |           |     |                |                |       |  |  |

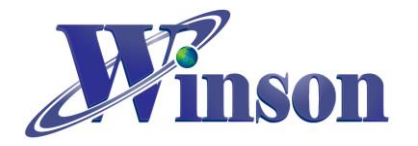

如下圖所示,進到 Arduino 開發版的開發工具:Sketch IDE 整合環境中選擇下 載加入新的壓縮檔型的函式庫。

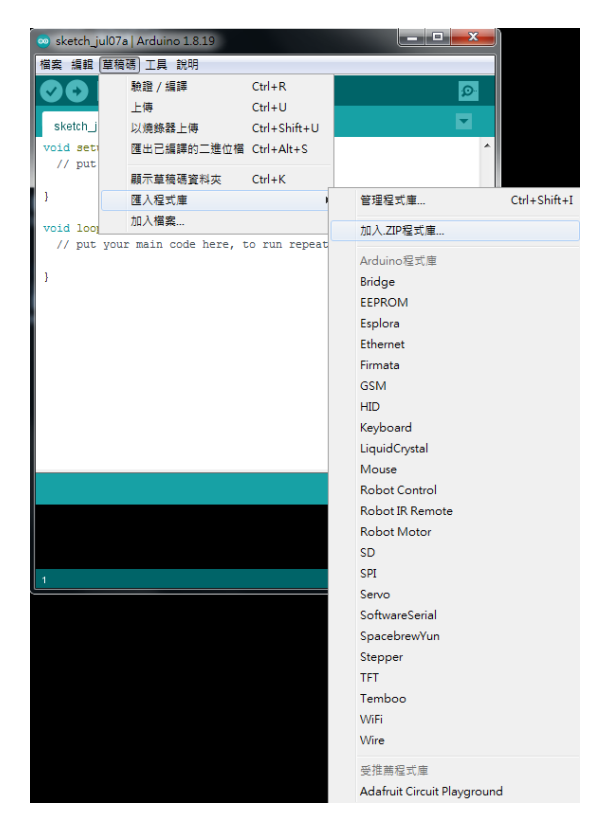

如下圖所示,選擇剛才下載函式庫壓縮檔的目錄,本範例為系統下載目錄。

| 😋 選擇你想加入        | 並含有程式庫的:    | zip福或資料夾      | ×  |
|-----------------|-------------|---------------|----|
| 查詢(l)           | 🚺 下載        | • 🦸 😂 🛄 •     |    |
| 最近的項目           | 🦉 WinsonLib | a zip         |    |
| <b>——</b><br>点面 |             |               |    |
| 我的文件            |             |               |    |
| 電腦              |             |               |    |
| (1)<br>網路       |             |               |    |
|                 |             |               |    |
|                 |             |               |    |
|                 | 檔案名稱(N):    | WinsonLib zip | 關啟 |
|                 | 檔案類型(T):    | ZIP檔案或資料夾     | 取消 |

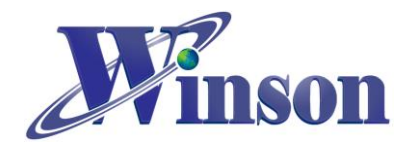

# WinsonLib 使用說明

如下圖所示,進行安裝 WinsonLib 是否成功安裝,我們使用安裝範例的方法測試。

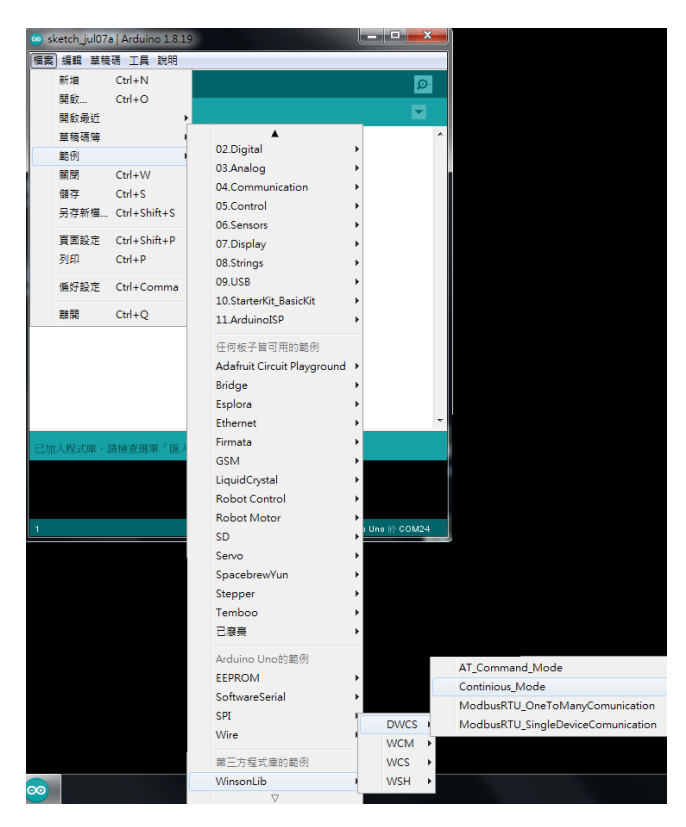

如下圖所示,如果可以正常使用 WinsonLib 範例程式,代表函式庫正確安裝。

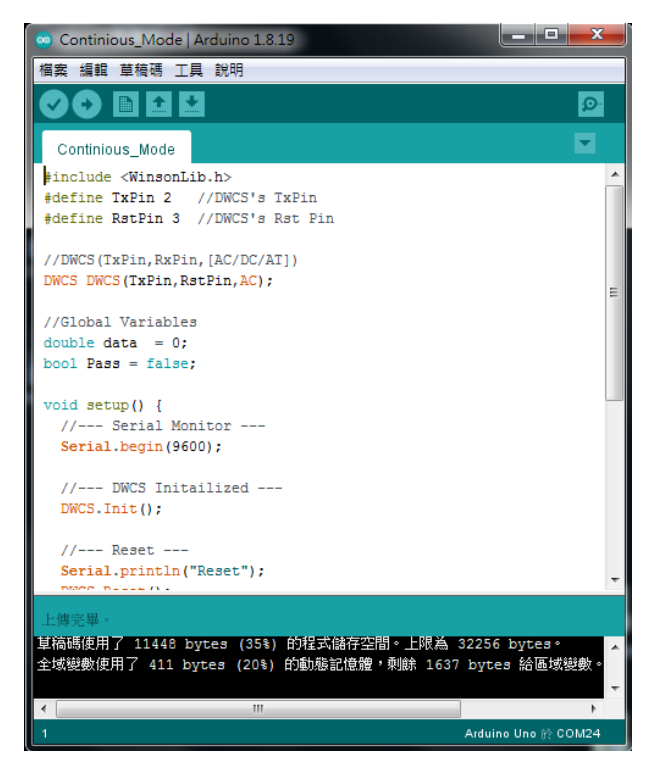

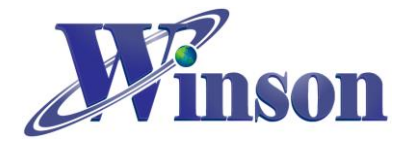

另外一種方式,以 Arduino IDE 直接安裝使用,本文使用 Arduino IDE 裡的程 式庫管理員安裝來當範例。如下圖所示,進到 Arduino 開發版的開發工具選擇 管理程式庫。

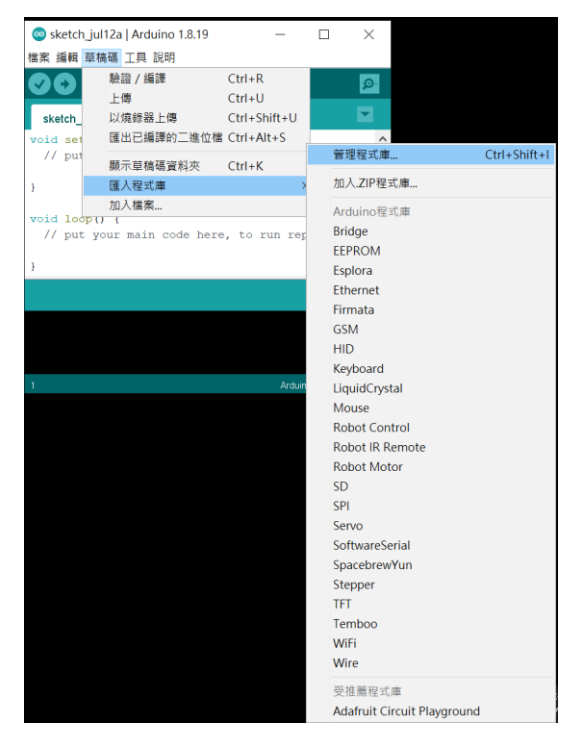

如下圖所示,進入程式庫管理員並搜尋: Winson、WCS、WCM或 DWCS 等等 都能找到 WinsonLib 程式庫。點選並執行安裝,使用上一頁安裝範例測試。

| ●程式庫管理員                                                                                                    | > |
|----------------------------------------------------------------------------------------------------|---|
| 理 全部 ~ 主題 全部 ~ wcs                                                                                                    |   |
| WinsonLib                                                                                                    | , |
| oy winson Semicondutor Corp.<br>Winson product's Arduino Library goal for easily Demo all Winson's products (Hall IC:WSH130,WSH130NL,WSH131,WSH132,WSH133,WSH134,W<br>WCS:WCS1500,WCS1600,WCS1700,WCS1800,WCS2800,WCS6800,WCS2750,WCS2740,WCS2720,WCS2810,WCS2705,WCS2702,WCS2801,W<br>WCM:WCM1600,WCM1700,WCM1800,WCM6800,WCM2720,WCM2705,WCM2702,WCM2801, DWCS:DWCS1600,DWCS1700,DWCS1800,DWCS3<br>More info |   |
|                                                                                                    | _ |
|                                                                                                    |   |
|                                                                                                    |   |
|                                                                                                    |   |
|                                                                                                    |   |
| [68]                                                                                                    | 果 |

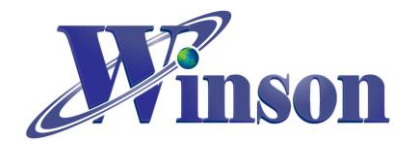

# 2. Arduino 執行程式步驟:

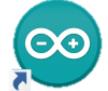

- 1. 開啟 Arduino IDE:
- 2. 開啟程式:檔案→範例→WinsonLib→DWCS→Continuous\_Mode
- 3. 選擇板子: 工具→開發板:→Arduino Uno
- 4. 選擇 COM Port: 工具→序列埠:→COMn
- 5. 確定 電腦 裝置管理員→連接埠 是否有偵測到 USB Serial Port (COMn)

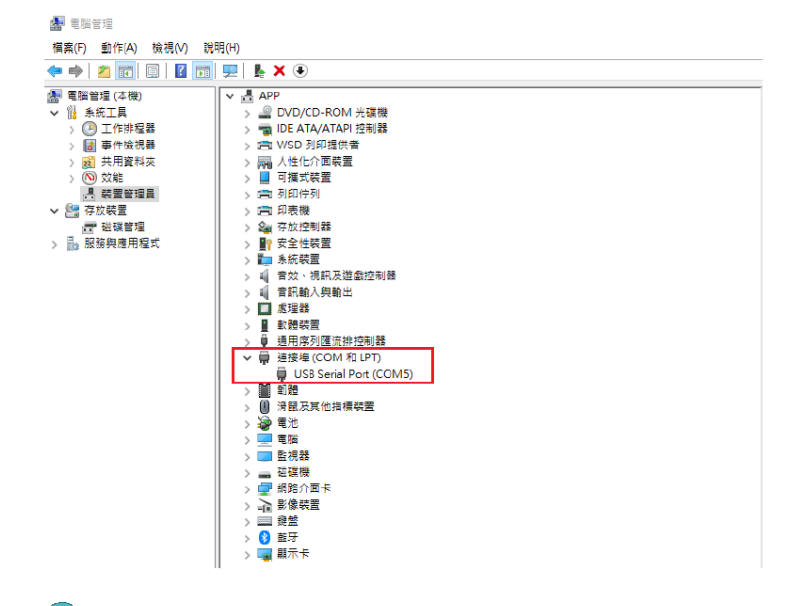

- 6. 上傳程式: 🕈
- 7. 執行結果(監控視窗): 工具→序列埠監控視窗

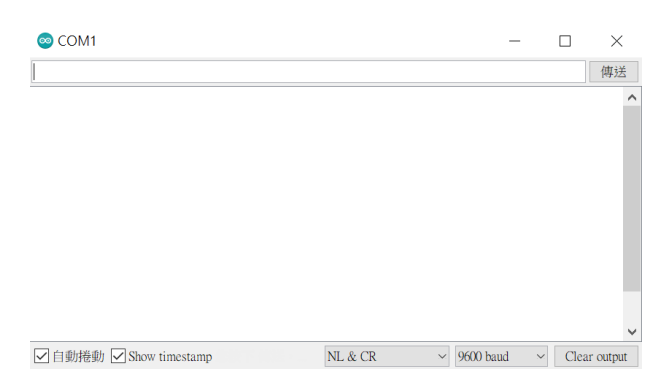

<註>Arduino 預設只有一個序列埠(系統序列埠),本例子不使用系統序列埠(第 0和1腳),而是將透過 SoftwareSerial(軟體序列埠)程式庫,把其他接腳設為序 列埠。Serial Monitor→Raud Rate: 9600 bps

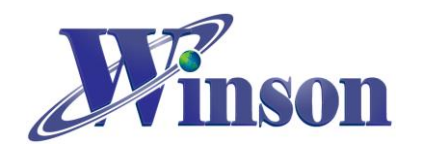

# 3. DWCS:

連續模式、指令模式和一對一 Modbus-RTU 模式接線圖如下,把 DWCS 電流感 測器接上 5V 電源,序列埠輸出(Tx)接在 Arduino 的第 2 腳,歸零(RX/RST)接在第 3 腳。

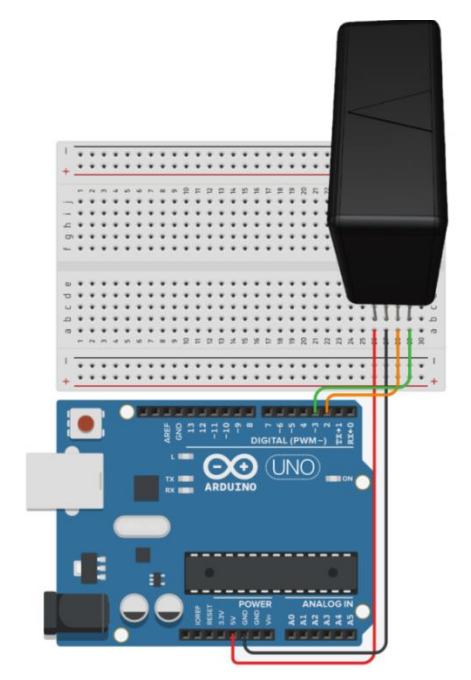

## (3.1) Continuous Mode (連續模式):

點開 Continuous\_Mode 範例,將程式燒進 Arduino 裡面,執行結果如下圖所示。 (感測器通過 DC 電流 10A 測試)

| Current (mA) : | 9903 | mA, | 9.903 | A |
|----------------|------|-----|-------|---|
| Current (mA) : | 9903 | mA, | 9.903 | A |
| Current (mA) : | 9903 | mA, | 9.903 | A |
| Current (mA) : | 9903 | mA, | 9.903 | А |
| Current(mA):   | 9903 | mA, | 9.903 | A |
| Current(mA):   | 9903 | mA, | 9.903 | A |
| Current (mA) : | 9903 | mA, | 9.903 | A |
| Current(mA):   | 9903 | mA, | 9.903 | A |
| Current (mA) : | 9903 | mA, | 9.903 | A |
| Current (mA) : | 9903 | mA, | 9.903 | A |
| Current (mA) : | 9903 | mA, | 9.903 | A |
| Current (mA) : | 9903 | mA, | 9.903 | A |
| Current (mA) : | 9903 | mA, | 9.903 | A |
| Current (mA) : | 9903 | mA, | 9.903 | A |
| Current (mA) : | 9903 | mA, | 9.903 | A |
| Current (mA) : | 9903 | mA, | 9.903 | A |
| Current (mA) : | 9903 | mA, | 9.903 | A |
| Current (mA) : | 9903 | mA, | 9.903 | A |
| Current (mA) : | 9903 | mA, | 9.903 | A |
| Current (mA) : | 9903 | mA, | 9.903 | A |

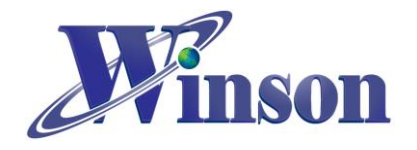

## (3.2) AT Command Mode (指令模式):

點開 AT\_Command\_Mode 範例,將程式燒進 Arduino 裡面,執行結果如下圖所示。(感測器通過 DC 電流 10A 測試)

```
DC Mode : Finish!!
Reset : Finish!!
Current(mA): -11 mA, -0.011 A, Temperature(oC): 34.9 oC, 94.8 oF
Current(mA): 9949 mA, 9.949 A, Temperature(oC): 34.9 oC, 94.8 oF
Current(mA): 9949 mA, 9.949 A, Temperature(oC): 34.9 oC, 94.8 oF
Current(mA): 9949 mA, 9.949 A, Temperature(oC): 34.9 oC, 94.8 oF
Current(mA): 9949 mA, 9.949 A, Temperature(oC): 34.9 oC, 94.8 oF
Current(mA): 9949 mA, 9.949 A, Temperature(oC): 34.9 oC, 94.8 oF
Current(mA): 9949 mA, 9.949 A, Temperature(oC): 34.9 oC, 94.8 oF
Current(mA): 9949 mA, 9.949 A, Temperature(oC): 34.9 oC, 94.8 oF
Current(mA): 9949 mA, 9.949 A, Temperature(oC): 34.9 oC, 94.8 oF
Current(mA): 9949 mA, 9.949 A, Temperature(oC): 34.9 oC, 94.8 oF
Current(mA): 9949 mA, 9.949 A, Temperature(oC): 34.9 oC, 94.8 oF
Current(mA): 9949 mA, 9.949 A, Temperature(oC): 34.9 oC, 94.8 oF
Current(mA): 9949 mA, 9.949 A, Temperature(oC): 34.9 oC, 94.8 oF
Current(mA): 9949 mA, 9.949 A, Temperature(oC): 34.9 oC, 94.8 oF
Current(mA): 9949 mA, 9.949 A, Temperature(oC): 34.9 oC, 94.8 oF
Current(mA): 9949 mA, 9.949 A, Temperature(oC): 34.9 oC, 94.8 oF
Current(mA): 9949 mA, 9.949 A, Temperature(oC): 34.9 oC, 94.8 oF
```

## <註>欲量測 AC 電流,須更改部分程式(預設值為 DC 電流)

#### (#if 1→為量測 DC, #if 0→為量測 AC)

| DC 直流電流                                | AC 交流電流                     |
|----------------------------------------|-----------------------------|
| #if 1 // 1 為量測 DC                      | #if 0 // 0 為量測 AC           |
| Serial.print("DC Mode : ");            | Serial.print("DC Mode : "); |
| Pass = DWCS.DC();                      | Pass = DWCS.DC();           |
| #else                                  | #else                       |
| <pre>Serial.print("AC Mode : ");</pre> | Serial.print("AC Mode : "); |
| Pass = DWCS.AC();                      | Pass = DWCS.AC();           |
| #endif                                 | #endif                      |

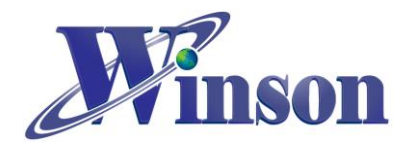

## (3.3) Modbus-RTU Mode (一對一):

點開 ModbusRTU\_SingleDeviceCommunication 範例,將程式燒進 Arduino 裡面。, 執行結果如下圖所示。(感測器通過 DC 電流 10A 測試)

| Set Address(   | 1): Fin | nish | 11     |      |                     |       |     |      |    |
|----------------|---------|------|--------|------|---------------------|-------|-----|------|----|
| DC Mode : Fin  | nish!!  |      |        |      |                     |       |     |      |    |
| Reset: Finis   | h!!     |      |        |      |                     |       |     |      |    |
| Current (mA) : | 0 mA,   | . 0. | 000 A, | Temp | perature (oC): 29.3 | 3 oC, | 84. | 7 oF |    |
| Current (mA) : | 10105   | mA,  | 10.105 | A,   | Temperature (oC) :  | 29.3  | oC, | 84.7 | oF |
| Current (mA) : | 10106   | mA,  | 10.106 | A,   | Temperature (oC) :  | 29.3  | oC, | 84.7 | oF |
| Current (mA) : | 10106   | mA,  | 10.106 | Α,   | Temperature (oC) :  | 29.3  | oC, | 84.7 | oF |
| Current (mA) : | 10107   | mA,  | 10.105 | A,   | Temperature (oC) :  | 29.3  | oC, | 84.7 | oF |
| Current (mA) : | 10106   | mA,  | 10.109 | Α,   | Temperature (oC) :  | 29.3  | oC, | 84.7 | oF |
| Current (mA) : | 10106   | mA,  | 10.108 | A,   | Temperature (oC) :  | 29.3  | oC, | 84.7 | oF |
| Current (mA) : | 10106   | mA,  | 10.106 | A,   | Temperature (oC):   | 29.3  | oC, | 84.7 | oF |
| Current (mA) : | 10106   | mA,  | 10.105 | A,   | Temperature (oC) :  | 29.3  | oC, | 84.7 | oF |
| Current (mA) : | 10105   | mA,  | 10.106 | Α,   | Temperature (oC) :  | 29.3  | oC, | 84.7 | oF |
| Current (mA) : | 10105   | mA,  | 10.105 | A,   | Temperature (oC) :  | 29.3  | oC, | 84.7 | oF |

#### <註 1>欲量測 AC 電流,須更改部分程式(預設值為 DC 電流)

(#if 1→為量測 DC, #if 0→為量測 AC)

| DC 直流電流                           | AC 交流電流                                      |
|-----------------------------------|----------------------------------------------|
| #if 1 // 1 為量測 DC                 | #if 0 // 0 為量測 AC                            |
| Serial.print("DC Mode : ");       | Serial.print("DC Mode : ");                  |
| Pass = DWCS.DC();                 | Pass = DWCS.DC();                            |
| // Pass = DWCS.DC( SlaveAddress); | <pre>// Pass = DWCS.DC( SlaveAddress);</pre> |
| #else                             | #else                                        |
| Serial.print("AC Mode : ");       | <pre>Serial.print("AC Mode : ");</pre>       |
| Pass = DWCS.AC();                 | Pass = DWCS.AC();                            |
| // Pass = DWCS.AC( SlaveAddress); | // Pass = DWCS.AC( SlaveAddress);            |
| #endif                            | #endif                                       |

#### <註 2>修改 Modbus-RTU 位址可以更改以下程式

#define SlaveAddress 0x01 // Key in SlaveAddress 」修改區域,並重新上傳

## (3.4) Modbus-RTU Mode (一對多):

首先,分別設定3個 DWCS 電流感測器 Modbus-RTU 位址 (0x00, 0x01, 0x02),設 定方式如範例(<u>3.3</u>) Modbus-RTU Mode (一對一),再點開 ModbusRTU\_OneToManyCommunication 範例,將程式燒進 Arduino 裡面。把3 個 DWCS 電流感測器接上 5V 電源,序列埠輸出(Tx)並接至 Arduino 的第2腳, 序列埠輸入(Rx)並接至第3腳,如下圖所示,接線圖及執行結果。(感測器1、2 通過 DC 電流 10A 測試,感測器3未接)

Winson reserves the right to make changes to improve reliability or manufacturability.

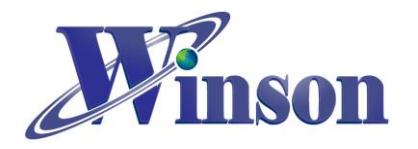

# WinsonLib 使用說明

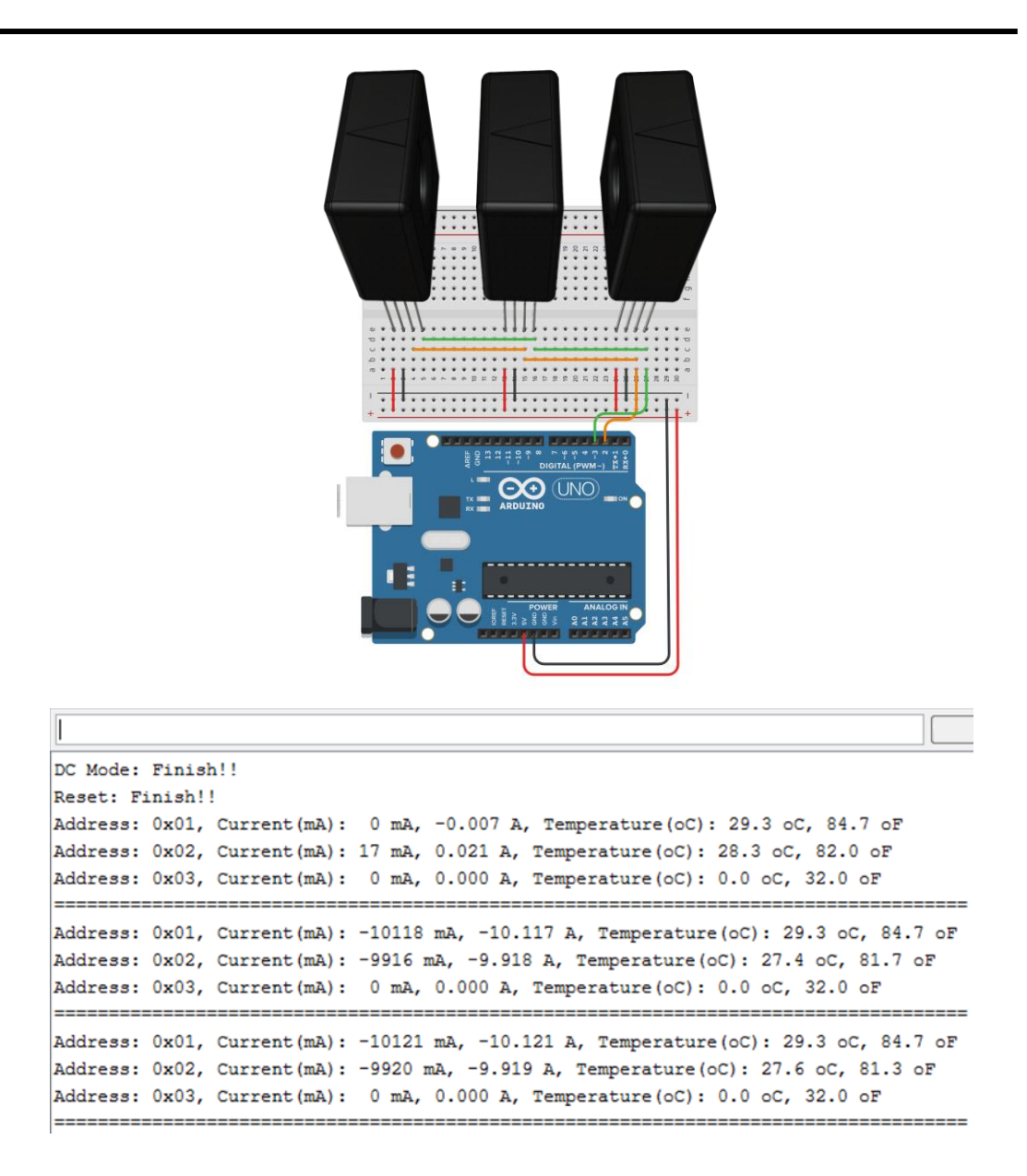

#### <註>欲量測 AC 電流,須更改部分程式(預設值為 DC 電流)

| (#if 1→為量測 DC,#if 0→為量測 AC) |                             |
|-----------------------------|-----------------------------|
| DC 直流電流                     | AC 交流電流                     |
| #if 1 // 1 為量測 DC           | #if 0 // 0 為量測 AC           |
| Serial.print("DC Mode : "); | Serial.print("DC Mode : "); |
| // Pass - DWCS DC():        | // Pass = DWCS DC():        |

| #if 1 // 1 為量測 DC                 | #if 0 // 0 為量測 AC                 |
|-----------------------------------|-----------------------------------|
| Serial.print("DC Mode : ");       | Serial.print("DC Mode : ");       |
| // Pass = DWCS.DC();              | // Pass = DWCS.DC();              |
| Pass = DWCS.DC( PodCast_Address); | Pass = DWCS.DC( PodCast_Address); |
| #else                             | #else                             |
| Serial.print("AC Mode : ");       | Serial.print("AC Mode : ");       |
| // Pass = DWCS.AC();              | // Pass = DWCS.AC();              |
| Pass = DWCS.AC( PodCast_Address); | Pass = DWCS.AC( PodCast_Address); |
| #endif                            | #endif                            |

使用廣播位址 PodCast\_Address 可以更改全部感測器欲量测 AC 或 DC 電流

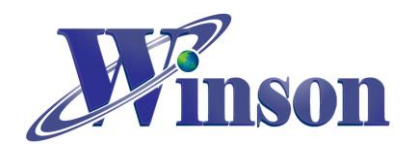

# 4. WCM:

#### (4.1) Continuous Mode (連續模式):

點開 Continuous\_Mode 範例,將程式燒進 Arduino 裡面。把 WCM 電流感測模組 接上 5V 電源,序列埠輸出(Tx)接在 Arduino 的第 2 腳,序列埠輸入(Rx)接在第 3 腳,歸零(RST) 接在第 4 腳,如下圖所示,接線圖及執行結果。(模組通過 DC 電 流 5A 測試)

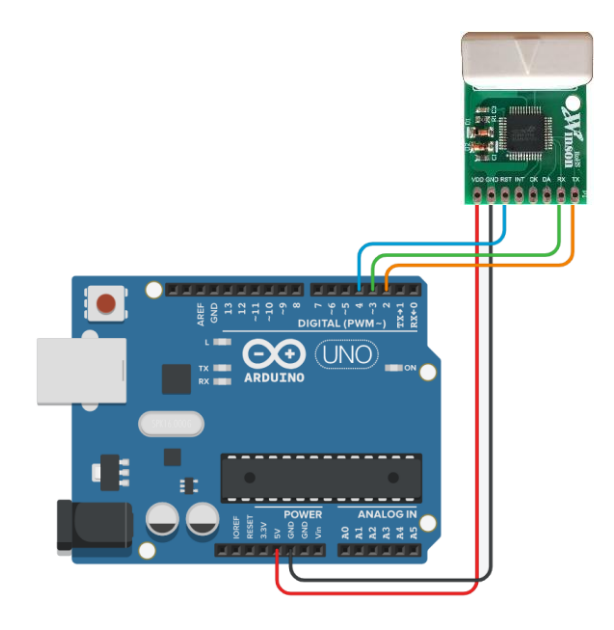

| Current(mA):   | 10 mA, 0. | 010 A   |
|----------------|-----------|---------|
| Current (mA) : | 10 mA, 0. | 010 A   |
| Current (mA) : | 10 mA, 0. | 010 A   |
| Current (mA) : | 4950 mA,  | 4.950 A |
| Current (mA) : | 4950 mA,  | 4.960 A |
| Current (mA) : | 4960 mA,  | 4.960 A |
| Current (mA) : | 4950 mA,  | 4.960 A |
| Current (mA) : | 4950 mA,  | 4.950 A |
| Current (mA) : | 4960 mA,  | 4.950 A |
| Current (mA) : | 4950 mA,  | 4.960 A |
| Current (mA) : | 4950 mA,  | 4.950 A |
| Current (mA) : | 4960 mA,  | 4.950 A |
| Current (mA) : | 4950 mA,  | 4.950 A |
| Current (mA) : | 4950 mA,  | 4.950 A |
| Current (mA) : | 4950 mA,  | 4.950 A |
| Current (mA) : | 4950 mA,  | 4.950 A |
| Current (mA) : | 4950 mA,  | 4.950 A |
| Current (mA) : | 4950 mA,  | 4.950 A |
| Current (mA) : | 4950 mA,  | 4.950 A |
| Current (mA) : | 4950 mA,  | 4.950 A |

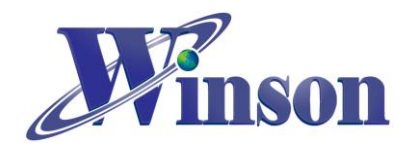

## (4.2) Modbus-RTU Mode (一對一):

點開 ModbusRTU\_SingleDeviceCommunication 範例,將程式燒進 Arduino 裡面。 把 WCM 電流感測模組接上 5V 電源,序列埠輸出(Tx)接在 Arduino 的第 2 腳, 序列埠輸入(Rx)接在第 3 腳,如下圖所示,接線圖及執行結果。(模組通過 DC 電流 5A 測試)

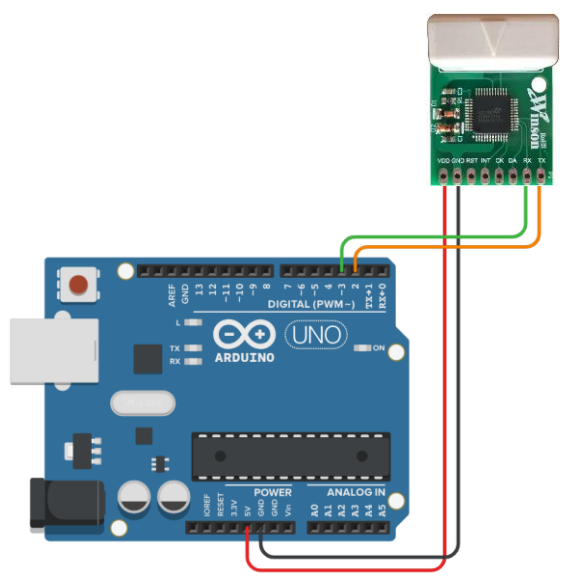

| 1              |                     |                    |         |            |
|----------------|---------------------|--------------------|---------|------------|
| Finish!!       |                     |                    |         |            |
| Reset: Finis   | 1!!                 |                    |         |            |
| Current (mA) : | 12 mA, 0.012 A, Ten | mperature(oC): 2   | 8.6 oC, | 83.5 oF    |
| Current (mA) : | 12 mA, 0.011 A, Ten | mperature(oC): 2   | 8.4 oC, | 83.5 oF    |
| Current (mA) : | 5017 mA, 5.019 A, 7 | Cemperature (oC) : | 28.6 0  | C, 83.8 oF |
| Current (mA) : | 5017 mA, 5.018 A, 7 | Cemperature (oC):  | 28.6 o  | C, 83.1 oF |
| Current (mA) : | 5019 mA, 5.018 A, 7 | Cemperature (oC) : | 28.8 0  | C, 83.1 oF |
| Current (mA) : | 5018 mA, 5.018 A, 7 | Cemperature (oC) : | 28.6 0  | C, 83.5 oF |
| Current (mA) : | 5019 mA, 5.018 A, 7 | Cemperature (oC) : | 28.4 o  | C, 83.1 oF |
| Current (mA) : | 5020 mA, 5.020 A, 7 | Cemperature (oC) : | 28.4 o  | C, 83.1 oF |
| Current (mA) : | 5022 mA, 5.020 A, 7 | Cemperature (oC):  | 28.8 o  | C, 83.5 oF |
| Current (mA) : | 5022 mA, 5.021 A, 7 | Cemperature (oC):  | 28.8 o  | C, 83.5 oF |
| Current (mA) : | 5020 mA, 5.021 A, 7 | Cemperature (oC) : | 28.4 o  | C, 83.5 oF |
| Current (mA) : | 5018 mA, 5.017 A, 7 | Cemperature (oC) : | 28.2 o  | C, 83.1 oF |
| Current (mA) : | 5018 mA, 5.023 A, 7 | Cemperature (oC) : | 28.4 o  | C, 84.2 oF |
| Current (mA) : | 5023 mA, 5.020 A, 7 | Cemperature (oC) : | 28.4 o  | C, 83.1 oF |
| Current (mA) : | 5019 mA, 5.017 A, 7 | Cemperature (oC) : | 28.6 0  | C, 83.8 oF |
| Current (mA) : | 5016 mA, 5.016 A, 7 | Cemperature (oC) : | 28.4 o  | C, 83.1 oF |

#### <註>本範例可以修改 Modbus-RTU 位址

#define SlaveAddress 0x01 // Key in SlaveAddress ,修改區域,並重新上傳

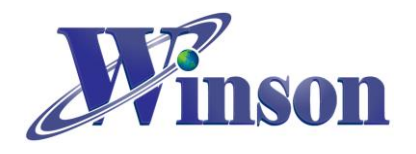

## (4.3) Modbus-RTU Mode (一對多):

首先,分別設定3個WCM 電流感測模組 Modbus-RTU 位址 (0x00, 0x01, 0x02), 設定方式如範例(4.2) Modbus-RTU Mode (一對一),再點開 ModbusRTU\_OneToManyCommunication 範例,將程式燒進 Arduino 裡面。把3 個 WCM 電流感測模組接上 5V 電源,序列埠輸出(Tx)並接至 Arduino 的第2腳, 序列埠輸入(Rx)並接至第3腳,如下圖所示,接線圖及執行結果。(模組1、2通 過 DC 電 5A 測試,模組3未接)

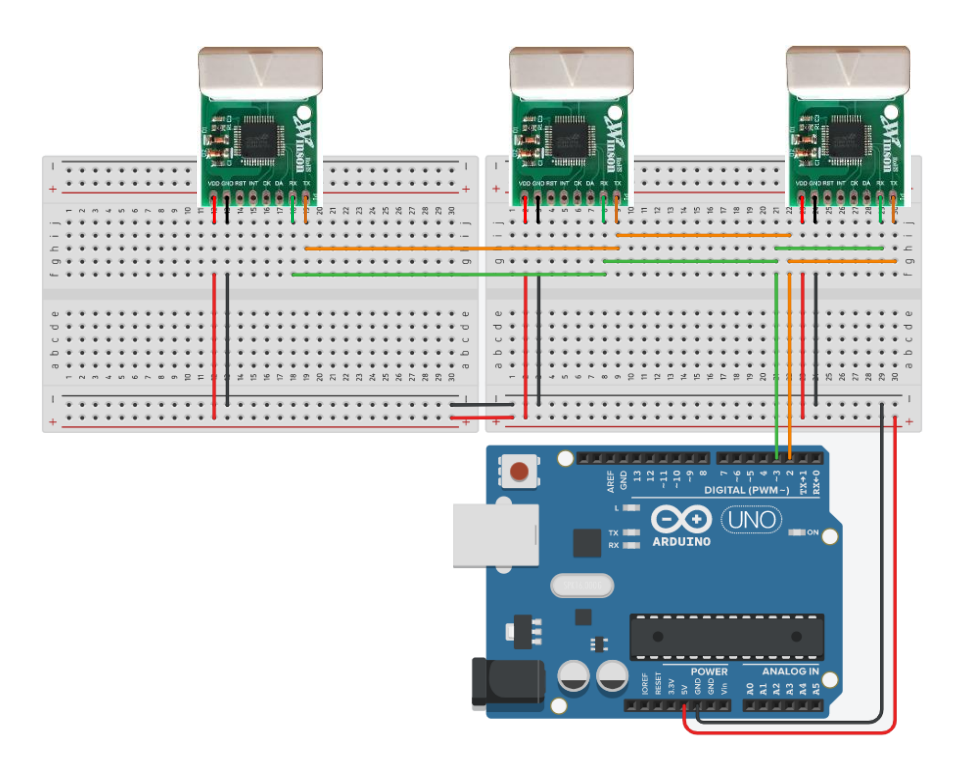

| Reset: F | inish! | !              |                                                     |
|----------|--------|----------------|-----------------------------------------------------|
| Address: | 0x01,  | Current (mA) : | 0 mA, 0.000 A, Temperature(oC): 29.3 oC, 84.7 oF    |
| Address: | 0x02,  | Current (mA) : | 8 mA, 0.006 A, Temperature(oC): 29.1 oC, 84.0 oF    |
| Address: | 0x03,  | Current (mA) : | 0 mA, 0.000 A, Temperature(oC): 0.0 oC, 32.0 oF     |
| Address: | 0x01,  | Current (mA) : | 5069 mA, 5.069 A, Temperature(oC): 29.3 oC, 84.7 oF |
| Address: | 0x02,  | Current (mA) : | 5001 mA, 5.008 A, Temperature(oC): 28.9 oC, 84.0 oF |
| Address: | 0x03,  | Current (mA) : | 0 mA, 0.000 A, Temperature(oC): 0.0 oC, 32.0 oF     |
| Address: | 0x01,  | Current (mA) : | 5070 mA, 5.070 A, Temperature(oC): 29.3 oC, 84.7 oF |
| Address: | 0x02,  | Current (mA) : | 4997 mA, 4.996 A, Temperature(oC): 28.9 oC, 84.4 oF |
| Address: | 0x03,  | Current(mA):   | 0 mA, 0.000 A, Temperature(oC): 0.0 oC, 32.0 oF     |
| Address: | 0x01,  | Current (mA) : | 5070 mA, 5.072 A, Temperature(oC): 29.3 oC, 84.7 oF |

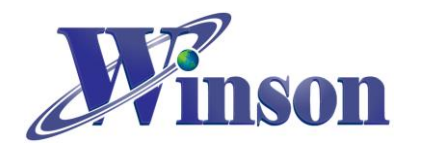

# 5. WCS:

## (5.1) Single Output: DC (單輸出 DC 電流):

點開 SingleOutput\_DC\_Current 範例,將程式燒進 Arduino 裡面。把 WCS 電流感 測元件接上 5V 電源,輸出(Vout)接在 Arduino 的 AO 腳,如下圖所示,接線圖及 執行結果。

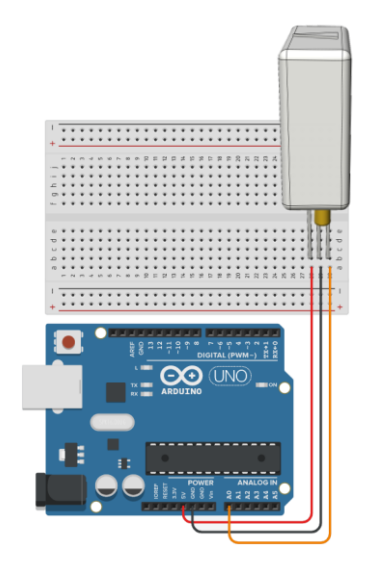

| : | 0.000 A  |
|---|----------|
| : | 0.148 A  |
| : | A 000.0  |
| : | 16.440 A |
| : | 16.440 A |
| : | 16.588 A |
| : | 16.588 A |
| : | 16.440 A |
| : | 16.440 A |
| : | 16.440 A |
| : | 16.440 A |
| : | 16.440 A |
| : | 16.440 A |
|   |          |

## (5.2) Differential Output: DC(差動輸出 DC 電流):

點開 DifferentialOutput\_DC\_Current 範例,將程式燒進 Arduino 裡面。把 WCS 電流感測元件接上 5V 電源,輸出 1(Vout1)接在 Arduino 的 A0 腳,輸出 2(Vout2)接在 Arduino 的 A1 腳,如下圖所示,接線圖及執行結果。

|       | Reset                  |
|-------|------------------------|
| +     | Current(A) : 0.000 A   |
|       | Current(A) : 0.070 A   |
|       | Current(A) : 0.035 A   |
|       | Current(A) : 0.070 A   |
| 0<br> | Current(A) : 0.070 A   |
| +     | Current (A) : 15,186 A |
|       | Current(A) : 15 256 A  |
|       | Current (A) : 15.221 A |
|       | Current(A) : 15.117 A  |
|       | Current(A) : 15.221 A  |
|       | Current(A) : 15.221 A  |
|       | Current (A) : 15.152 A |
|       | Current(A) : 15.186 A  |

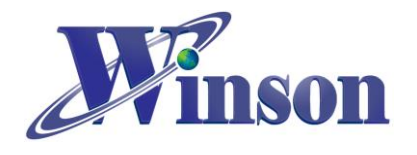

(5.3) Single Output: AC(單輸出 AC 電流):

點開 SingleOutput\_AC\_Current 範例,將程式燒進 Arduino 裡面。把 WCS 電流感 測元件接上 5V 電源,輸出(Vout)接在 Arduino 的 AO 腳,如下圖所示,接線圖及 執行結果。

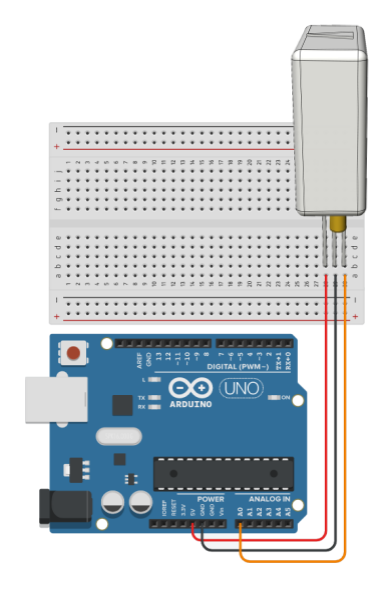

| Reset       |   |       |   |
|-------------|---|-------|---|
| Current (A) | : | 0.137 | A |
| Current (A) | : | 0.129 | A |
| Current (A) | : | 0.125 | А |
| Current (A) | : | 1.112 | A |
| Current (A) | : | 1.074 | A |
| Current (A) | : | 1.109 | A |
| Current (A) | : | 1.109 | A |
| Current (A) | : | 1.103 | A |
| Current (A) | : | 1.107 | A |
| Current (A) | : | 1.101 | A |
| Current (A) | : | 1.102 | A |
| Current (A) | : | 1.113 | A |
| Current (A) | : | 1.094 | A |

(5.4) Differential Output: AC(差動輸出 AC 電流):

點開 DifferentialOutput\_AC\_Current 範例,將程式燒進 Arduino 裡面。把 WCS 電流感測元件接上 5V 電源,輸出 1(Vout1)接在 Arduino 的 A0 腳,輸出 2(Vout2)接在 Arduino 的 A1 腳,如下圖所示,接線圖及執行結果。

|   | Reset                |
|---|----------------------|
| + | Current(A) : 0.049 A |
|   | Current(A) : 0.043 A |
|   | Current(A) : 0.186 A |
|   | Current(A) : 1.066 A |
|   | Current(A) : 1.061 A |
| + | Current(A) : 1.061 A |
|   | Current(A) : 1.057 A |
|   | Current(A) : 1.066 A |
|   | Current(A) : 1.060 A |
|   | Current(A) : 1.065 A |
|   | Current(A) : 1.051 A |
|   | Current(A) : 1.069 A |
|   | Current(A) : 1.062 A |

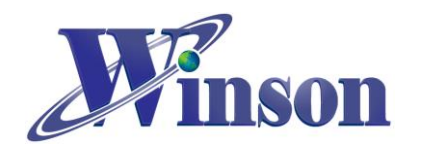

# 6. Hall IC:

## (6.1) Single Output: Switching (單輸出開關):

點開 SingleOutput\_Switch\_IC\_Polling 範例,將程式燒進 Arduino 裡面。把 Hall switch IC 接上 5V 電源, 輸出(Vout)接上外部上拉電阻(1KΩ)連接至 Arduino 的第 2 腳,如下圖所示,接線圖。

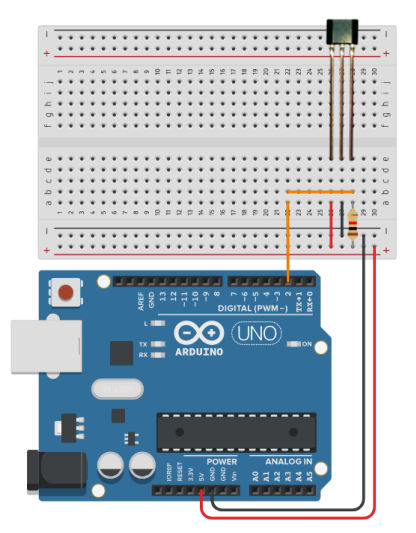

## (6.2) Dual Output: Switching (雙輸出開關):

點開 DualOutput\_Switch\_IC\_Polling 範例,將程式燒進 Arduino 裡面。把 Hall switch IC 接上 5V 電源,分別把 Hall switch IC 輸出腳接上外部上拉電阻(1KΩ),輸出 1(Vout1)接在 Arduino 的第 2 腳,輸出 2(Vout2)接在 Arduino 的第 3 腳,如 下圖所示,接線圖。

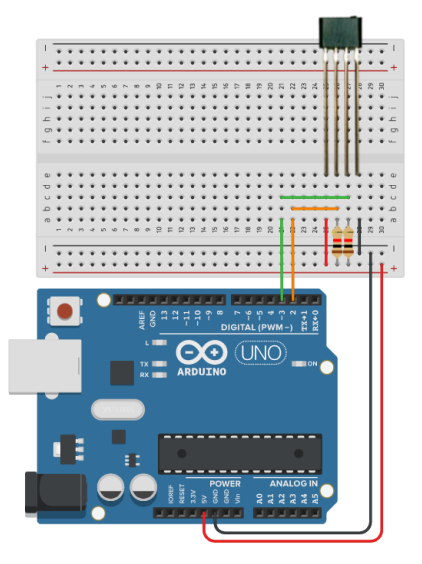

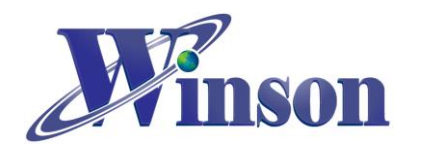

## 7. 函式說明

(7.1) DWCS 類別

## 1. DWCS( byte Tx, byte Rx, Wtype\_t Mode)

說明: DWCS:初始化DWCS類別(Continuous Mode, AT Command Mode) Tx:DWCS TX Pin Rx:DWCS RX Pin Mode: AC, DC, AT Mode 語法: DWCS DWCS(2,3, AC);

## 2. DWCS( byte Tx, byte Rx, Wtype\_t Mode, byte SlaveAddress)

說明: DWCS:初始化DWCS類別(Modbus-RTU Mode) Tx:DWCS TX Pin Rx:DWCS RX Pin Mode: **Modbus** Mode SlaveAddress:Modbus-RTU位址 語法: DWCS DWCS(2,3, **Modbus**, 0x01);

## 3. void Init()

**說明:** 初始化 DWCS **語法:** DWCS.init();

## 4. double mA()

**說明:** 量測電流,單位:mA 語法: data = DWCS.mA();

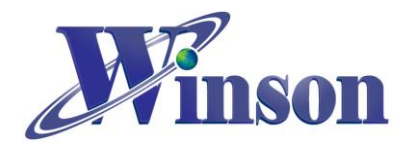

## 5. double mA( byte SlaveAddress)

**說明:** 根據 Modbus-RTU 位址量測電流,單位:mA SlaveAddress : Modbus-RTU 位址 **語法 :** data = DWCS.mA( 0x01);

## 6. double A()

**說明:** 量測電流,單位:A 語法: data = DWCS.A();

## 7. double A( byte SlaveAddress)

**說明:** 根據 Modbus-RTU 位址量測電流,單位:A SlaveAddress : Modbus-RTU 位址 **語法 :** data = DWCS.A( 0x01);

## 8. double oC()

**說明:** 量測溫度,單位:℃ **語法:** data = DWCS.oC();

## 9. double oC( byte SlaveAddress)

**說明:** 根據 Modbus-RTU 位址量測溫度,單位:℃ SlaveAddress: Modbus-RTU 位址 **語法:** data = DWCS.oC( 0x01);

Winson reserves the right to make changes to improve reliability or manufacturability.

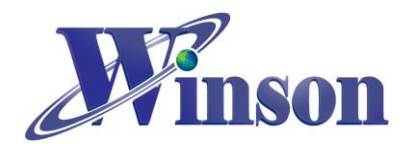

10. double oF()

**說明:** 量測溫度,單位:°F 語法: data = DWCS.oF();

## 11. double oF( byte SlaveAddress)

**說明:** 根據 Modbus-RTU 位址量測溫度,單位: °F SlaveAddress : Modbus-RTU 位址 **語法 :** data = DWCS.oF( 0x01);

## 12.bool Reset()

**說明:** 歸零電流 **語法:** DWCS. Reset();

## 13. bool Reset (byte SlaveAddress)

**說明:** 根據 Modbus-RTU 位址歸零電流 SlaveAddress : Modbus-RTU 位址 **語法 :** DWCS.Reset( 0x01);

## 14.bool DC()

**說明:** 切換 DC 電流 語法: DWCS. DC();

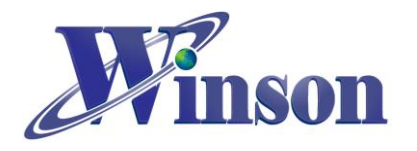

## 15. bool DC (byte SlaveAddress)

**說明:** 根據 Modbus-RTU 位址切換 DC 電流 SlaveAddress : Modbus-RTU 位址 **語法:** DWCS.DC( 0x01);

## 16.bool AC()

**說明:** 切換 AC 電流 **語法:** DWCS. AC();

## 17. bool AC (byte SlaveAddress)

**說明:** 根據 Modbus-RTU 位址切換 AC 電流 SlaveAddress : Modbus-RTU 位址 **語法:** DWCS.AC( 0x01);

## 18. bool SetAddress( byte SlaveAddress)

**說明:** 根據 Modbus-RTU 當前位址更換新位址 SlaveAddress : Modbus-RTU 位址 **語法:** DWCS.SetAddress( 0x02);

## 19. bool SetAddress( byte OldAddress, byte NewAddress)

**說明:** 指定 Modbus-RTU 位址更換新位址 SlaveAddress: 舊 Modbus-RTU 位址 NewAddress:新 Modbus-RTU 位址 **語法:** DWCS.SetAddress( 0x00, 0x02);

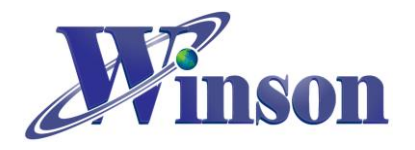

#### 20.bool FactoryReset()

**說明:** Modbus-RTU 回復原廠設定位址 (0x01) <註>此指令使用廣播位址(0x00),建議使用單顆感測器進行設定。 語法: DWCS. FactoryReset();

#### 21.byte addr()

**說明:** 讀取 Modbus-RTU 當前位址 **語法:** address = DWCS. addr();

(7.2) WCM 類別

## 1. WCM( byte Tx, byte Rx, Wtype\_t Mode)

說明: WCM:初始化WCM類別(Continuous Mode) Tx:WCM TX Pin Rx:WCM RX Pin Mode:AC, DC, ACDC Mode 語法: WCM WCM (2,3, ACDC);

2. WCM(byte Tx, byte Rx, byte Rst, Wtype\_t Mode, byte SlaveAddress) 說明: WCM:初始化 ACDC 類別 (Modbus-RTU Mode) Tx:WCM TX Pin Rx:WCM RX Pin Rst:WCM RST Pin Mode: Modbus Mode SlaveAddress:Modbus-RTU 位址 語法:

WCM WCM (2, 3, 4, **Modbus**, 0x01);

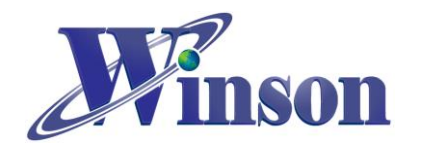

3. void lnit()

**說明:** 初始化 WCM **語法:** WCM.init();

## 4. double mA()

**說明:** 量測電流,單位:mA **語法:** data = WCM.mA();

## 5. double mA( byte SlaveAddress)

**說明:** 根據 Modbus-RTU 位址量測電流,單位:mA SlaveAddress : Modbus-RTU 位址 **語法 :** data = WCM.mA( 0x01);

## 6. double A()

**說明:** 量測電流,單位:A 語法: data = WCM.A();

## 7. double A( byte SlaveAddress)

**說明:** 根據 Modbus-RTU 位址量測電流,單位:A SlaveAddress : Modbus-RTU 位址 **語法 :** data = WCM.A( 0x01);

Winson reserves the right to make changes to improve reliability or manufacturability.

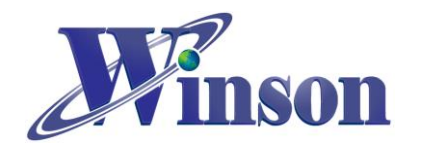

8. double oC()

**說明:** 量測溫度,單位:℃ **語法:** data = WCM.oC();

## 9. double oC( byte SlaveAddress)

**說明:** 根據 Modbus-RTU 位址量測溫度,單位: ℃ SlaveAddress : Modbus-RTU 位址 **語法 :** data = WCM.oC( 0x01);

## 10. double oF()

**說明:** 量測溫度,單位:°F **語法 :** data = WCM.oF();

## 11. double oF( byte SlaveAddress)

**說明:** 根據 Modbus-RTU 位址量測溫度,單位: °F SlaveAddress : Modbus-RTU 位址 **語法 :** data = WCM.oF( 0x01);

## **12. bool Reset()** 說明: 歸零電流

誦读电流 語法: WCM. Reset();

Winson reserves the right to make changes to improve reliability or manufacturability.

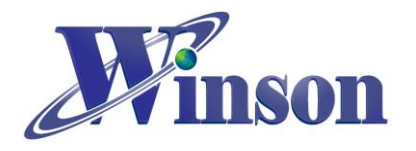

#### 13. bool Reset (byte SlaveAddress)

**說明:** 根據 Modbus-RTU 位址歸零電流 SlaveAddress : Modbus-RTU 位址 語法: WCM.Reset( 0x01);

## 14. bool SetAddress( byte SlaveAddress)

**說明:** 根據 Modbus-RTU 當前位址更換新位址 SlaveAddress : Modbus-RTU 位址 **語法:** WCM.SetAddress( 0x02);

## 15. bool SetAddress( byte OldAddress, byte NewAddress)

**說明:** 指定 Modbus-RTU 位址更換新位址 SlaveAddress:舊 Modbus-RTU 位址 NewAddress:新 Modbus-RTU 位址 **語法:** WCM.SetAddress( 0x00, 0x02);

## 16.bool FactoryReset()

**說明:** Modbus-RTU 回復原廠設定位址 (0x01) <註>此指令使用廣播位址(0x00),建議使用單顆感測器進行設定。 **語法:** WCM. FactoryReset();

## 17. byte addr()

**說明:** 讀取 Modbus-RTU 當前位址 **語法:** address = WCM. addr();

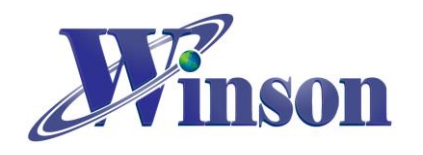

(7.3) WCS 類別

## 1. WCS(uint8\_t analogPin, uint16\_t mVperA)

說明:

WCS:初始化WCS類別(單輸出)

analogPin:WCS 輸出 Pin

mVperA:WCS 靈敏度(如表格)

| 名稱       | 靈敏度(mV/A) | 名稱        | 靈敏度(mV/A) |
|----------|-----------|-----------|-----------|
| _WCS1500 | 11        | _WCS3740  | 32        |
| _WCS1600 | 22        | _WCS2750  | 32        |
| _WCS1700 | 33        | _WCS2720  | 65        |
| _WCS1800 | 66        | _WCS2810  | 135       |
| _WCS6800 | 65        | _WCS2705  | 260       |
| _WCS2800 | 70        | _WCS2702  | 1000      |
| _WCS2200 | 140       | _WCS2801  | 2000      |
| _WCS2210 | 280       | _WCS37A50 | 3500      |
| _WCS2202 | 1120      | _WCS38A25 | 7000      |
| _WCS2201 | 4200      | 其他,直接輸入   |           |

<注>使用者也可以直接輸入數值

語法:

WCS WCS (0, **\_WCS1800**); WCS WCS (0, 66);

2. WCS(uint8\_t analogPin, uint8\_t analogPin2, uint16\_t mVperA)

**說明:** WCS:初始化WCS類別(差動輸出) analogPin:WCS輸出Pin 1 analogPin2:WCS輸出Pin 2 mVperA:WCS靈敏度(如表格) **語法:** WCSWCS(0,1,\_**WCS2200**);

#### 3. void Reset()

**說明:** 歸零電流 **語法 :** WCS.Reset();

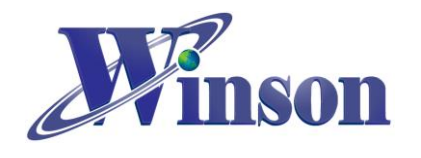

4. double A\_AC()
說明:
量測交流電流
語法:
data = WCS.A\_AC();

## 5. double A\_DC()

**說明:** 量測直流電流 **語法:** data = WCS.A\_DC();